### Mozilla Firefox:

Download Link: <a href="https://www.mozilla.org/en-US/firefox/new/?scene=2&f=86">https://www.mozilla.org/en-US/firefox/new/?scene=2&f=86</a>

### When you click on the button to download it, it will pop up and go ahead and select Run.

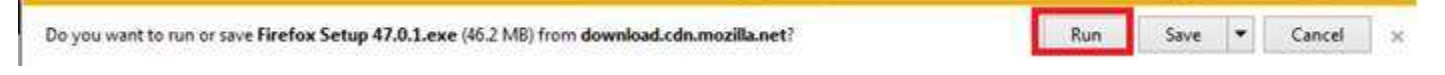

### Go ahead and click Next here:

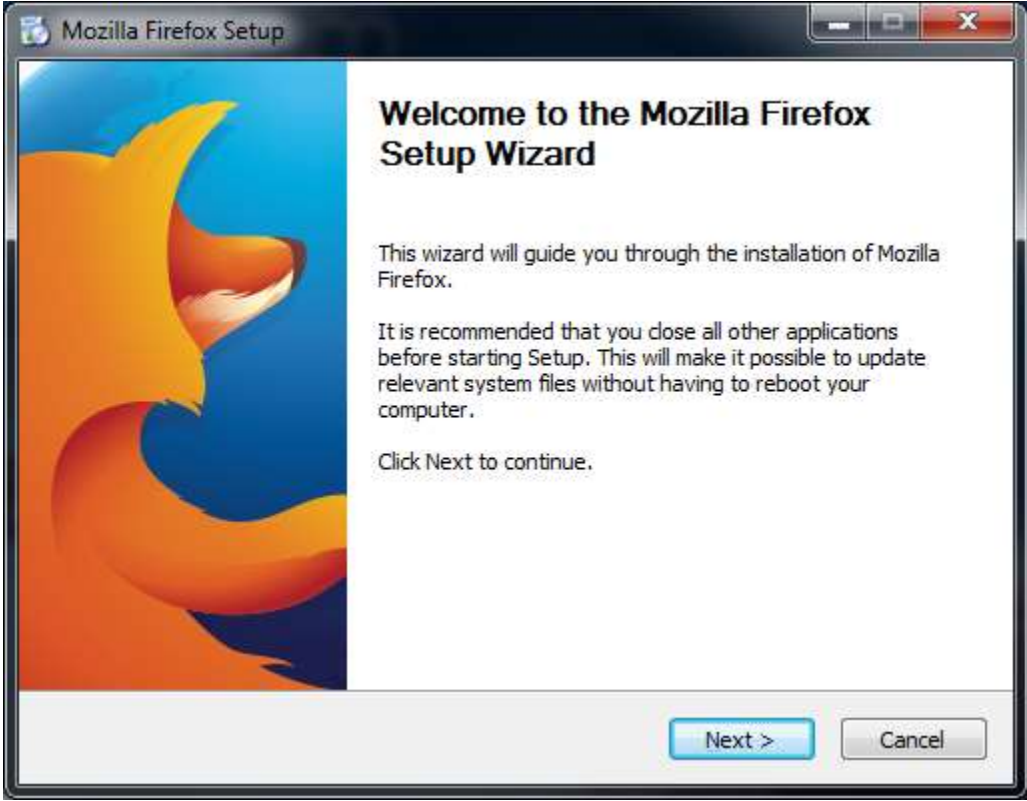

# Keep Standard as the default option and hit Next:

| Mozilla Firefox Setup              |                                |                           |
|------------------------------------|--------------------------------|---------------------------|
| Setup Type                         |                                | -                         |
| Choose setup options               |                                | 2                         |
| Choose the type of setup you prefe | r, then dick Next.             |                           |
| Standard                           |                                |                           |
| Firefox will be installed with the | most common options.           |                           |
| © <u>C</u> ustom                   |                                |                           |
| You may choose individual optic    | ns to be installed. Recommende | ed for experienced users. |
|                                    |                                |                           |
|                                    |                                |                           |
|                                    |                                |                           |
|                                    |                                |                           |
|                                    |                                |                           |
|                                    | Rade D                         | New A                     |

## Hit Next or Upgrade here as well:

| 🔂 Mozilla Firefox Setup                          |                    |             |
|--------------------------------------------------|--------------------|-------------|
| Summary<br>Ready to start installing Firefox     |                    | 3           |
| Firefox will be installed to the following local | tion:              |             |
| C:\Program Files (x86)\Mozilla Firefox           |                    |             |
|                                                  |                    |             |
|                                                  |                    |             |
|                                                  |                    |             |
|                                                  |                    |             |
|                                                  |                    |             |
| Click Upgrade to continue.                       |                    |             |
|                                                  | < <u>B</u> ack Upg | rade Cancel |

### Click Finish and it will launch Firefox:

| 🔂 Mozilla Firefox Setup |                                                                                            |  |  |
|-------------------------|--------------------------------------------------------------------------------------------|--|--|
| -1                      | Completing the Mozilla Firefox<br>Setup Wizard                                             |  |  |
|                         | Mozilla Firefox has been installed on your computer.<br>Click Finish to close this wizard. |  |  |
|                         | Launch Firefox now                                                                         |  |  |
|                         |                                                                                            |  |  |
|                         | < <u>B</u> ack Finish Cancel                                                               |  |  |

If you want to import your favorites from Internet Explorer it will let you do that when it opens. At that point go to <u>https://nufcu.org</u> and then attempt to log on with your username and password.

### **Google Chrome:**

Download Link: <u>https://www.google.com/chrome/browser/desktop/</u>

Click on the button to download Chrome (deselect "Set Google Chrome as my default browser" if you want to still use Internet Explorer as your main browser) and then click "Accept and Install"

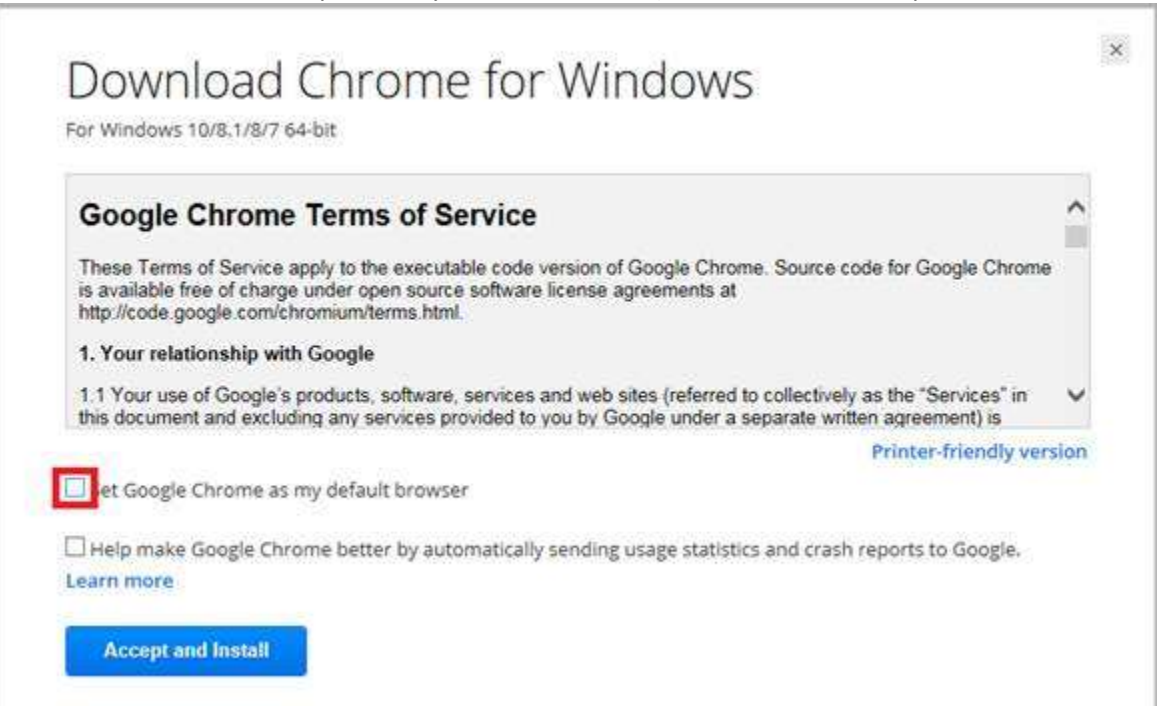

#### In this box, click Run and it will start downloading and installing Chrome:

| Application Run - Security Warning                                                                                                 |                                |                   |
|----------------------------------------------------------------------------------------------------|--------------------------------|-------------------|
| Do you want to run this application?                                                                                               |                                |                   |
| Name:<br>Google Installer<br>From (Hover over the string below to see the full domain):<br>dl.google.com                           |                                |                   |
| Publisher:<br>Google Inc                                                                                                    | Run                            | Don't Run         |
| While applications from the Internet can be useful, they can you do not trust the source, do not run this software. <u>More Ir</u> | potentially harm<br>nformation | your computer. If |

It will open Google Chrome when it is finished installing and then try to go to <u>https://nufcu.org</u> and logging in to e\*Teller.